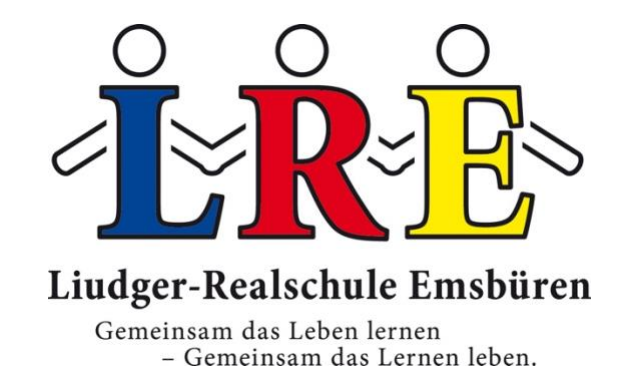

# Anleitung zum digitalen Klassenbuch WebUntis für Eltern / Erziehungsberechtigte

Bei Rückfragen wenden Sie sich bitte an:

irene.tieke@lremsbueren.de

silvia.stein@lremsbueren.de

# 1. Registrierung und Anmeldung

Sie benötigen eine Internetverbindung und einen aktuellen Internet-Browser (z.B.: Internet-Explorer, Firefox, Safari ...).

Dort geben Sie ein:

https://webuntis.com

Geben Sie Liudger-Realschule in das Suchfeld ein und wählen Sie unsere Schule aus.

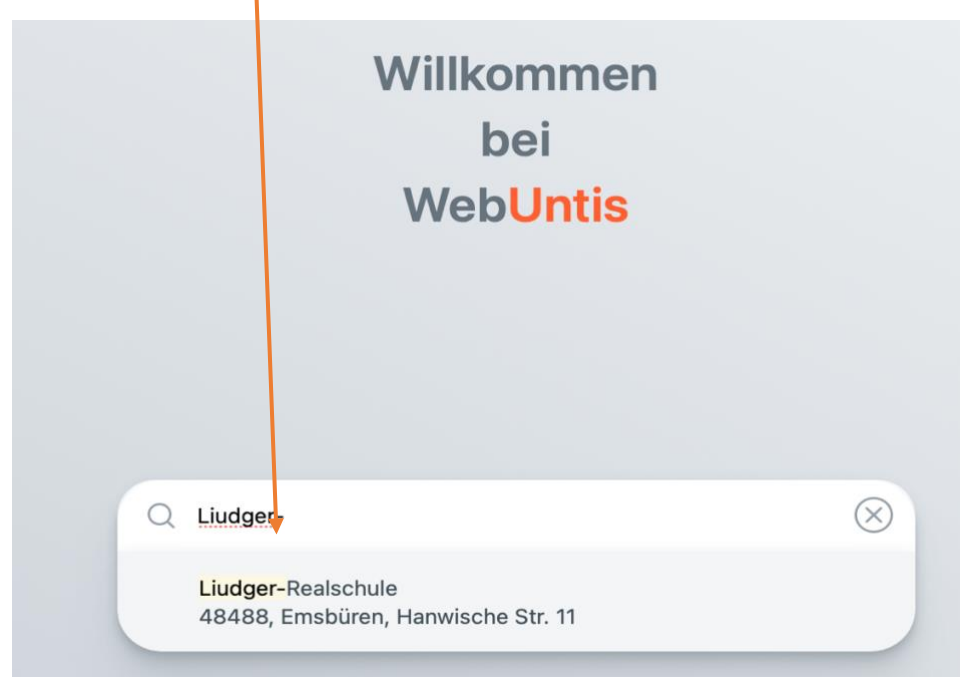

Dann gelangen Sie auf die folgende Seite:

| Liudger-Realschule Emsbüren<br>Schule wechseln | Web <mark>Unt</mark> i<br>Login                       | is               |
|------------------------------------------------|-------------------------------------------------------|------------------|
|                                                | Anmelden mit IS                                       | ierv             |
|                                                | oder                                                  |                  |
|                                                | Benutzername                                          | ۴~               |
|                                                | Passwort                                              | ٢                |
|                                                | Login                                                 |                  |
|                                                | Passwort vergesser<br>Noch keinen Zugang? <u>Re</u> t | n?<br>gistrieren |

Registrieren Sie sich mit der an unserer Schule hinterlegten E-Mail-Adresse. Klicken Sie dazu auf "Noch keinen Zugang? <u>Registrieren</u>"

١

| Heute 06.08.2023<br>Liudger-Realschule Emsbüren<br>Schule wechseln | Web <mark>Untis</mark><br>Login                                |
|--------------------------------------------------------------------|----------------------------------------------------------------|
|                                                                    | Anmelden mit IServ                                             |
|                                                                    | oder<br>Benutzername                                           |
|                                                                    | Passwort (5)                                                   |
|                                                                    | Passwort vergessent<br>Noch keinen Zugang? <u>Registrieren</u> |

Geben Sie nun die E-Mail-Adresse ein, **die an unserer Schule hinterlegt wurde** und klicken Sie auf "Senden".

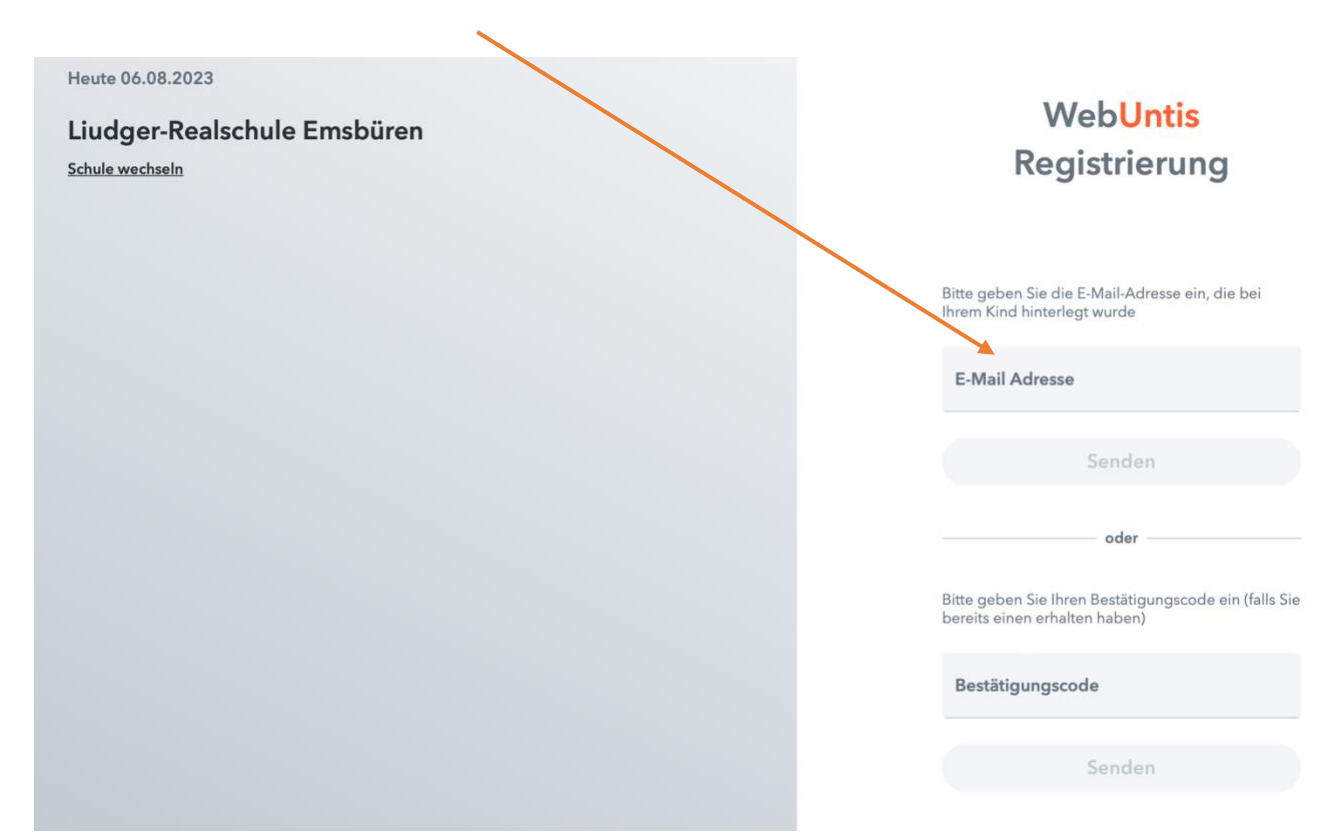

Sie erhalten nun per Mail einen Bestätigungscode, den Sie in dem entsprechenden Feld eingeben müssen. Heute 06.08.2023 Liudger-Realschule Emsbüren Schule wechseln WebUntis Registrierung Webuntis hat eine E-Mail an Ihre Adresse geschickt. Bite geken Sie den Bestätigungscode aus der E-Mail ein oder Kicken Sie dien Bestätigungscode aus der E-Mail ein der Kicken Sie dien Bestätigungscode aus der E-Mail ein der Kicken Sie dien Bestätigungscode aus der E-Mail ein senden

Bereits registriert? Login

Wählen Sie im Anschluss ein eigenes Passwort, um die Registrierung abzuschließen. Das Passwort muss aus mindestens 8 Zeichen (Groß- und Kleinbuchstaben, Ziffern und Sonderzeichen) bestehen. Klicken Sie auf "Speichern und Login".

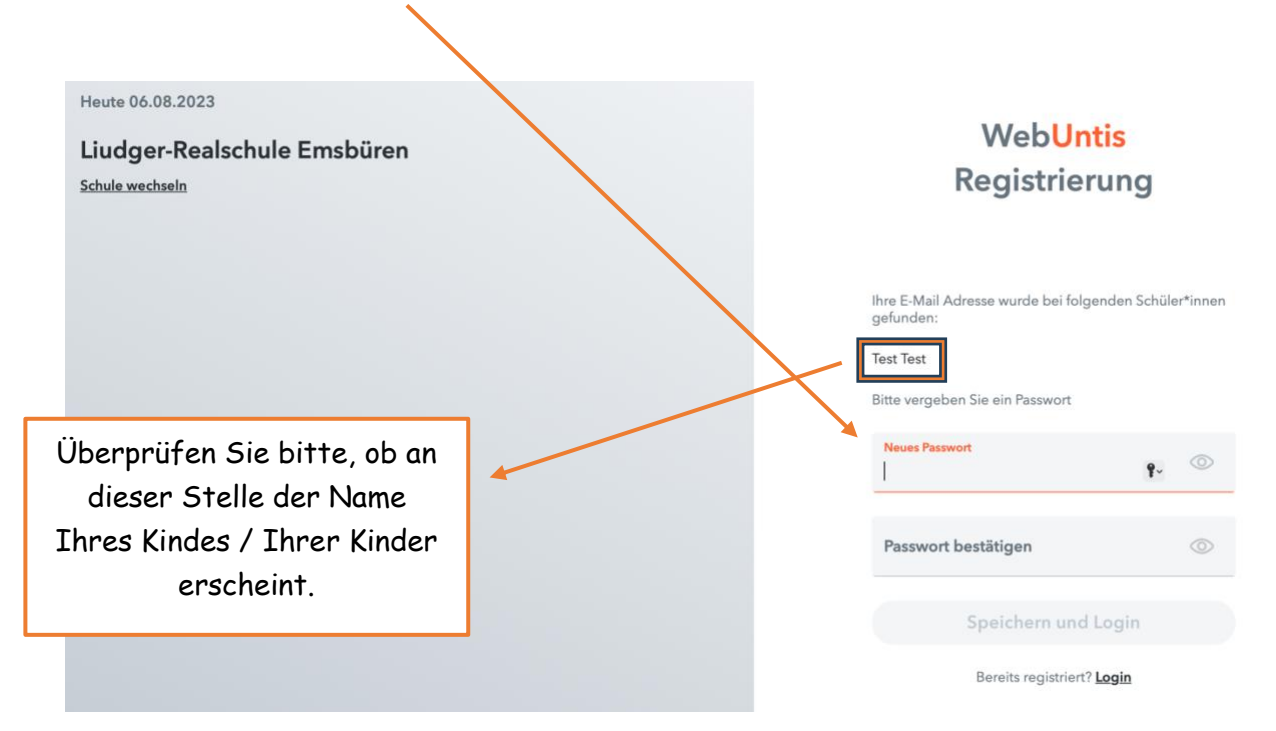

Sie können sich ab sofort bei WebUntis anmelden und Ihre Registrierung abschließen. Geben Sie dafür Ihren Benutzernamen (= E-Mail-Adresse) und Ihr ausgewähltes Passwort ein und klicken Sie auf "Login".

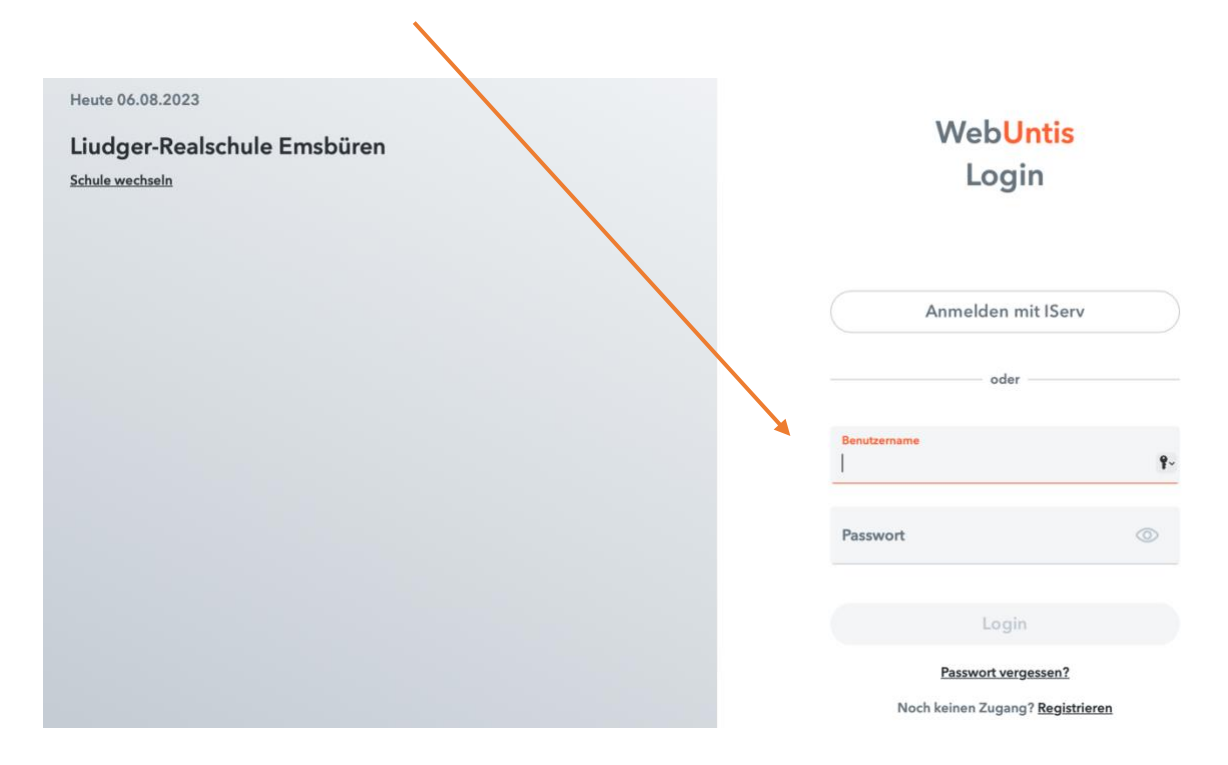

Sobald Sie sich angemeldet haben, erscheint die folgende Seite:

|     | WebUntis<br>Liudger-Realschule Emsbüren | Heute 06.08.2023                                                   |
|-----|-----------------------------------------|--------------------------------------------------------------------|
|     |                                         | Letzte Anmeldung:                                                  |
| 88  | Heute                                   | Letzte Planaktualisierung aus Untis: Mittwoch, 05.07.2023 10:22:29 |
|     | Übersicht                               | Nachrichten 🔂                                                      |
|     | Mitteilungen                            | Keine Tagesnachrichten                                             |
| ÷   | Mein Stundenplan                        |                                                                    |
| 昌   | Abwesenheiten                           |                                                                    |
| ô   | Sprechstunden                           |                                                                    |
| 000 | IServ Iremsbueren.de                    |                                                                    |
|     |                                         |                                                                    |
|     |                                         |                                                                    |
|     |                                         |                                                                    |
|     |                                         |                                                                    |
|     |                                         |                                                                    |
|     |                                         |                                                                    |

#### Wichtige Infos:

- Wenn 5-mal hintereinander das falsche Passwort eingegeben wurde, wird Ihr Zugang für 20 Minuten gesperrt.
- Ihr hinterlegtes Passwort ist für uns unbekannt. Wenn Sie ihr Passwort vergessen haben, klicken Sie auf "Passwort vergessen?" und vergeben Sie ein neues Passwort.
- Halten Sie ihr Passwort geheim!!! Wenn Sie sich zum ersten Mal einloggen, fragt der Internet-Browser, ob das Passwort gespeichert werden soll. Wählen Sie bitte "Nie speichern". <u>Auch Ihr Kind sollte das Passwort</u> <u>nicht kennen</u>, da es sich sonst unter Ihrem Namen selber krankmelden oder Nachrichten in Ihrem Namen verschicken kann.
- Wenn Sie mehr als 30 Minuten keine Aktion in WebUntis durchführen, wird die Sitzung aus Sicherheitsgründen beendet. Sie müssen sich dann erneut einloggen.

#### 2. Funktionen

#### 2.1 Abwesenheiten

Unter diesem Menüpunkt können Sie Abwesenheiten detailliert einsehen und eine Abwesenheit melden. Klicken Sie hierzu auf "Abwesenheit melden". Es öffnet sich ein Dialogfenster, in dem man den Tag und die betroffenen Stunden eintragen kann. Wählen Sie als Abwesenheitsgrund "krank Eltern" aus und wenn Sie möchten, können Sie noch eine Anmerkung hinzufügen. Sobald Sie auf "Speichern" drücken, ist die Abwesenheit sofort eingetragen.

III Die Meldung der Abwesenheit muss zwingend
<u>VOR</u> Beginn des Unterrichtes bis 07:45 Uhr erfolgen III

### Wichtige Infos:

- Die Abwesenheitsmeldung ist keine Entschuldigung, wir benötigen daher in jedem Falle eine schriftliche Entschuldigung – gerne im Schulplaner –, wenn Ihr Kind wieder zur Schule kommt.
- Sollte eine Abwesenheitsmeldung Ihrerseits nicht erfolgen, trägt die entsprechende Lehrkraft eine Fehlzeit ein, wenn Ihr Kind nicht im Unterricht erscheint. Diese Fehlstunden sind in der Regel unentschuldigt.
- Längere Abwesenheiten (z.B. ein Kuraufenthalt und Beurlaubungen) können nicht über WebUntis erfolgen. Diese können nur aus wichtigen Gründen auf schriftlichen Antrag Ihrerseits beim Klassenlehrer und der Schulleitung erfolgen.

### 2.2 Heute

Hier finden sie die aktuellen Tagesnachrichten.

### 2.2 Übersicht

Unter diesem Menüpunkt können Sie offene Abwesenheiten einsehen. Es ist auch möglich hier eine Abwesenheit Ihres Kindes zu melden. (siehe auch 2.1).

### 2.3 Mitteilungen

Mitteilungen der Schule an die Eltern erfolgen nun über WebUntis und nicht mehr über den Iserv Account Ihres Kindes. Eingehende Mitteilungen können Sie hier lesen.

Sie können zudem Nachrichten an Lehrkräfte versenden. Klicken Sie auf "Neu" und drücken dann in der Empfängerzeile auf das "Pluszeichen". Geben Sie das Kürzel der Lehrkraft im Suchfeld ein (z.B. Herr Himmelberg = HI), wählen Sie die entsprechende Lehrkraft aus und klicken Sie auf "Übernehmen".

Die Kürzel der Lehrkräfte können Sie dem Stundenplan Ihres Kindes entnehmen.

#### 2.4 Mein Stundenplan

Unter diesem Menüpunkt können Sie sich über die Stundenpläne und die tagesaktuellen Vertretungen Ihres Kindes informieren.

# 3. Freigabe für die App: Untis Mobile

Sie können auch von Ihrem Smartphone auf das digitale Klassenbuch zugreifen. Die App bietet jedoch nur eingeschränkte Funktionen und ist kein vollständiger Ersatz der WebUntis-Internetseite.

Möchten Sie die App nutzen, müssen Sie Ihren Zugang zuerst dafür auf der WebUntis Internetseite freischalten. Logen Sie sich dazu bei WebUntis an und klicken Sie auf Ihren Benutzernamen.

|           | WebUntis                    | Heute 06.08.2023                                                   |
|-----------|-----------------------------|--------------------------------------------------------------------|
|           | Liudger-Realschule Emsbüren | Letzte Anmeldung:                                                  |
| 88        | Heute                       | Letzte Planaktualisierung aus Untis: Mittwoch, 95.07.2023 10:22:29 |
| Ea        | Übersicht                   | Nachrichten 🗟                                                      |
| $\square$ | Mitteilungen                | Keine Tagesnachrichten                                             |
| ++<br>\$  | Mein Stundenplan            |                                                                    |
| 昌         | Abwesenheiten               |                                                                    |
| 80        | Sprechstunden               |                                                                    |
| 000       | IServ Iremsbueren.de        |                                                                    |
|           |                             |                                                                    |
|           |                             |                                                                    |
| s<br>I    | Abmelden                    |                                                                    |

| 1/2       | WebUntis<br>Liudger-Realschule Emsbüren | Allgemein Kontaktdaten Freigaben                                  |
|-----------|-----------------------------------------|-------------------------------------------------------------------|
| ]8        | Heute                                   | Name<br>Test1 test                                                |
| 100       | Übersicht                               | E-Mail Adresse Sprache                                            |
| $\square$ | Mitteilungen                            | Deutsch                                                           |
| ‡¦☆]      | Mein Stundenplan                        | Benutzergruppe Abteilung<br>Erziehungsberechtigte Keine Abteilung |

Es öffnet sich folgendes Fenster. Klicken Sie auf "Freigaben".

Klicken Sie dann auf "Zugriff über Untis Mobile". Es öffnet sich ein QR-Code.

|                               | Zugriff über Untis Mobile | × |  |
|-------------------------------|---------------------------|---|--|
| Zugriff über Untis Mobile     |                           |   |  |
| Geräte abmelden               | 0215-2240                 |   |  |
| Zwei-Faktor-Authentifizierung |                           |   |  |
|                               |                           |   |  |
|                               |                           |   |  |
|                               | Schulnummer:3535000       |   |  |
|                               | Url: kadmos.webuntis.com  |   |  |
|                               |                           |   |  |

Laden Sie die App "Untis Mobile" auf Ihr Smartphone. Öffnen Sie die App und wählen Sie "Anmelden mit QR-Code".

Scannen Sie den QR-Code und klicken Sie auf "Anmelden".